# Windows 10 Certificate Single Sign On using an AirWatch Certificate Authority

In this lab you will be deploying a certificate to an enrolled Windows 10 virtual machine. This certificate will be generated by the built-in CA in Workspace ONE UEM.

We will later configure Workspace ONE Access to trust certificates issues by UEM and configure the Certificate (Cloud Deployment) authentication adapter.

Finally we will test everything on a Windows 10 Machine to ensure we are able to have a seamless authentication experience.

### Part 1: WorkspaceOne UEM - Certificate Profile

- 1
- Open Chrome on your ControlCenter2 jumpbox and navigate to https://cnlivefire.awmdm.com Authenticate using your e-mail address and unique password
  - 1. Navigate to Groups & Settings > All Settings > Enterprise Integration > VMware Identity Manager> Configuration
  - 2. Under Certificate select **ENABLE** (this should be enabled from a previous lab)
  - 3. Under Certificate next to Issuer Certificate select EXPORT

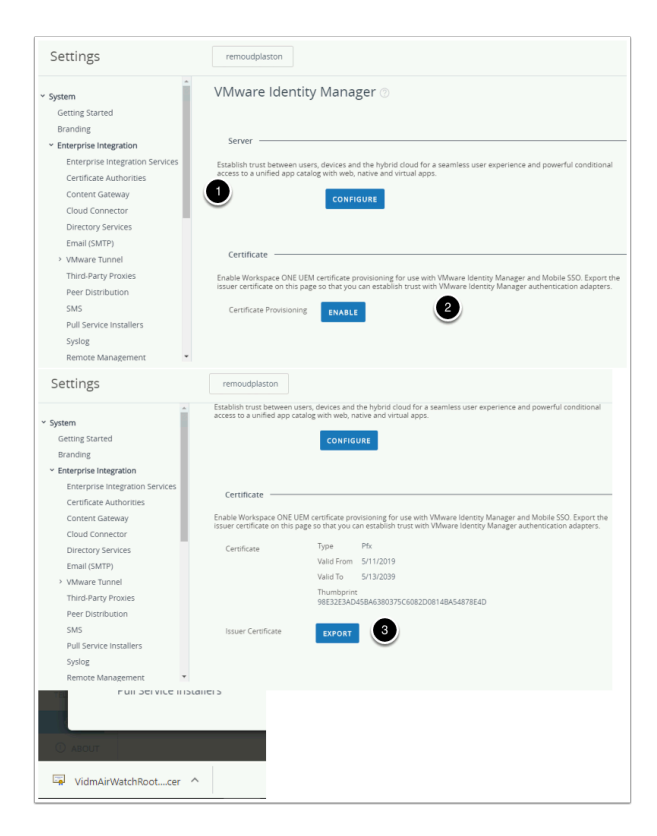

- 2. WorkspaceOne UEM Certificate Profile continued...
- Then navigate to Devices > Profiles & Resources > Profiles > ADD > Add Profile > Windows > Windows Desktop > User Profile Give it a name : W10 - SCEP - SSO.
- 2. Select your **Smart Group** with the **World icon** for the Smart Group
- 3. Select the **SCEP** payload on the left hand navigation panel.
- 4. Select **CONFIGURE**
- 5. Set the following
  - Credential Source: AirWatch Certificate Authority
  - Certificate Template: Certificate (Cloud Deployment)
  - Issuer: LiveFire
  - Click SAVE AND PUBLISH
- 6. In the **Device Assignment** notice your device in the list of device being added. Then click **PUBLISH**

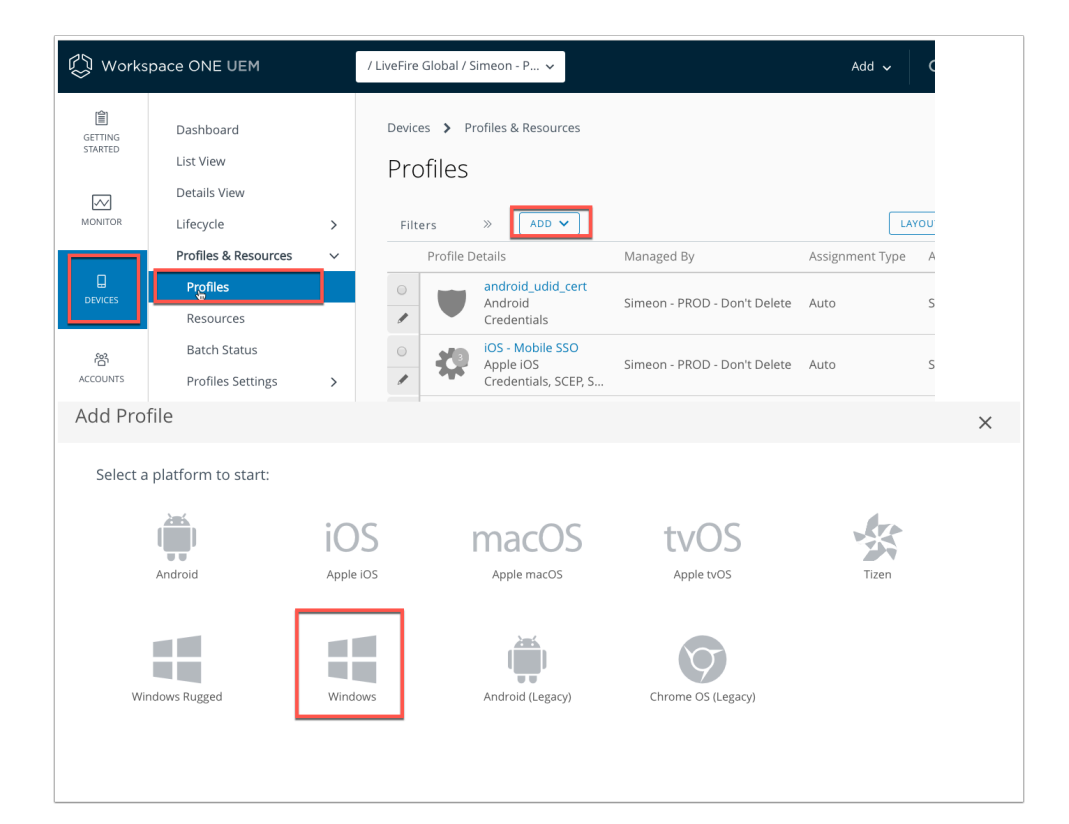

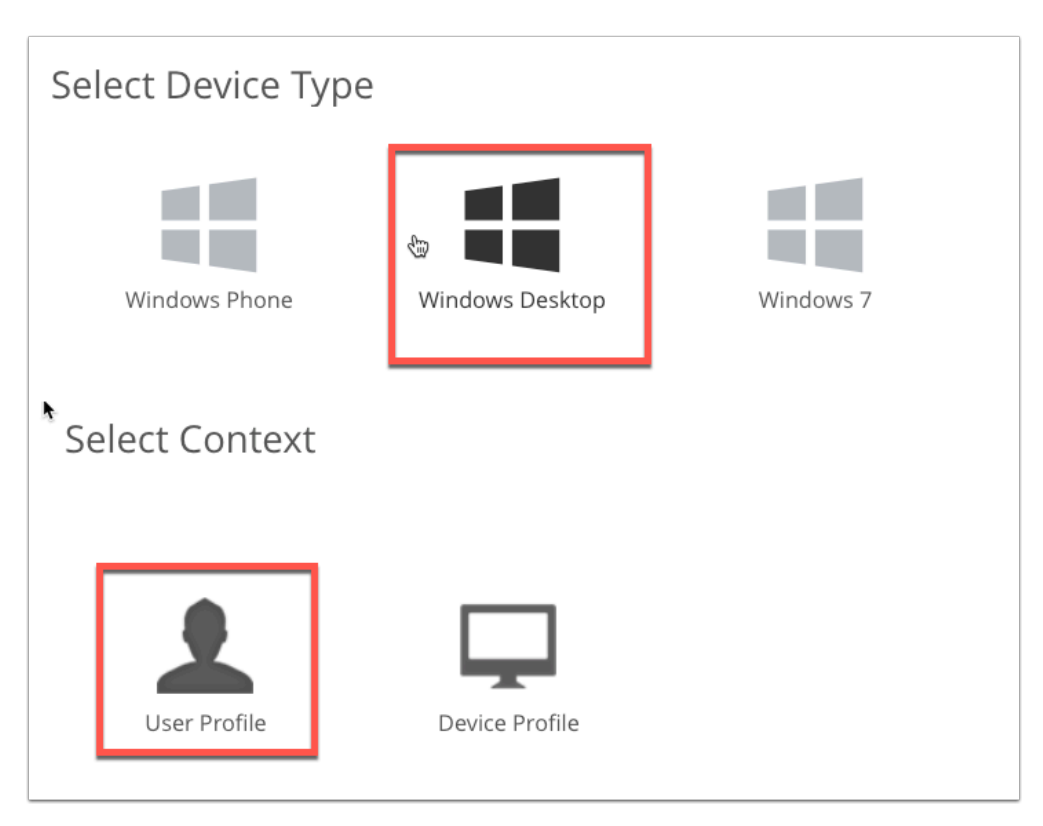

| General         |                                                           |
|-----------------|-----------------------------------------------------------|
| Name *          | W10 - SCEP - SSO                                          |
| Version         | 1                                                         |
| Description     |                                                           |
| Deployment      | Managed                                                   |
| Assignment Type | Auto ~                                                    |
| Allow Removal   | Always                                                    |
| Managed By      | mintobrunella@outlook.com                                 |
| Smart Groups    | mintobrunella@outlook.com (mintobru<br>nella@outlook.com) |
|                 | Start typing to add a group                               |
| Exclusions      | NO YES                                                    |

| Add a New Windows           | Desktop Profile         |                                |    |                  |     |
|-----------------------------|-------------------------|--------------------------------|----|------------------|-----|
| General                     |                         |                                |    |                  |     |
|                             | SCEP                    |                                |    |                  |     |
| U Credentials               | Credential Source       | AirWatch Certificate Authority | -  |                  |     |
| Windows Hello               |                         |                                | _  |                  |     |
| Single App Mode             | Certificate Authority * | AirWatch Certificate Authority | r  |                  |     |
| 🔏 Web Clips                 | Certificate Template *  | Certificate (Cloud Deployment) | ć. |                  |     |
| S3 Exchange ActiveSync      | lesuer *                | LineFiel                       |    |                  |     |
| ↔ SCEP ①                    | ISSUEL                  | uverie                         | _  |                  |     |
| Si Exchange Web<br>Services |                         |                                |    |                  |     |
| >> Custom Settings          |                         |                                |    |                  |     |
|                             |                         |                                |    |                  |     |
|                             |                         |                                |    |                  |     |
|                             |                         |                                |    |                  |     |
|                             |                         |                                |    |                  |     |
|                             |                         |                                |    |                  |     |
|                             |                         |                                |    |                  |     |
|                             |                         |                                |    |                  |     |
|                             |                         |                                |    |                  |     |
|                             |                         |                                |    |                  |     |
|                             |                         |                                |    |                  |     |
|                             |                         |                                |    |                  |     |
|                             |                         |                                |    |                  |     |
|                             |                         |                                |    |                  |     |
|                             |                         |                                |    |                  | (   |
|                             |                         |                                |    | SAVE AND PUBLISH | CAN |
|                             |                         |                                |    |                  |     |

|                   |                         |            | As        |
|-------------------|-------------------------|------------|-----------|
| Assignment Status | Friendly Name           | User       | Platform. |
| Unchanged         | user35CRSJ Desktop Wind | user35CRSJ | Windows   |

### Part 2: Configuring Workspace ONE Access Certificate (Cloud Deployment) Authentication

### 1. Configuring Workspace ONE Access Certificate (Cloud Deployment) Authentication

- In this next section, we will configure Workspace ONE Access Certificate Auth Adaptor to trust the certificates being presented by the devices.
  - 1. On your **ControlCenter** server, use your **unique Workspace ONE Access** server and authenticate to the local directory using administrator account and password.
  - 2. Under Identity & Access Management > Manage select Authentication Methods
  - 3. Click on the **Pencil** to Configure the **Certificate (Cloud Deployment)** authentication method.
  - 4. Select the **checkbox Enable Certificate Adapter** and click **Select File** to **upload the Certificate (VidmAirWatchRootCertificate.cer**) you downloaded above in the UEM console.
  - 5. On the **Update Auth Adapter** window select **OK**
  - 6. Leave everything else in here as default and click **Save**.
  - Now navigate Identity Providers under Identity & Access Management click on Builtin
  - 8. Navigate to the **Authentication Methods** area and select the **check box** next to **Certificate (Cloud Deployment)** and select **Save** at the bottom of the page.

| 8 Worl      | kspa | ce ONE      | E™ Acc                                | 255                                       |        |                                                        |                                                                |           |
|-------------|------|-------------|---------------------------------------|-------------------------------------------|--------|--------------------------------------------------------|----------------------------------------------------------------|-----------|
| Dashboard   | •    | Users &     | Groups                                | Catalog                                   | •      | Identity & Acc                                         | ess Management                                                 | Roles     |
| Directories | lder | ntity Provi | ders                                  | Password R                                | lecov  | ery Assistant                                          | Authentication I                                               | Methods   |
|             |      |             | <b>Auther</b><br>Importan<br>sure you | tication I<br>t: When you<br>update the a | disab  | nods for Bui<br>ble an authentica<br>s policy rules to | It-in Identity P<br>ation method, the a<br>select another auth | trovider: |
|             |      |             | Auther                                | tication Met                              | hods   |                                                        | Configure                                                      |           |
|             |      |             | Airwat                                | ch External /                             | Acces  | ss Token                                               | ø                                                              |           |
|             |      |             | Passw                                 | ord (AirWatc                              | h Co   | nnector)                                               | ø                                                              |           |
|             |      |             | Device                                | Compliance                                | e (wit | h AirWatch)                                            | ø                                                              |           |
|             |      |             | VMwa                                  | re Verify                                 |        |                                                        | Ø                                                              |           |
|             |      |             | Mobile                                | SSO (for iO                               | S)     |                                                        | ø                                                              |           |
|             |      |             | Passw                                 | ord (Local D                              | irecto | ory)                                                   | ø                                                              |           |
|             |      |             | Mobile                                | SSO (for Ar                               | ndroid | l)                                                     | ø                                                              |           |
|             |      |             | Certific                              | ate (Cloud I                              | Deplo  | yment)                                                 | Ø                                                              |           |
|             |      |             |                                       |                                           |        |                                                        |                                                                |           |

| Where making, S&L term making, S&L term mak |                                |
|----------------------------------------------------------------------------------------------------|--------------------------------|
| Rot and intermediate   C A certificates     Viou can upload multiple DER and PEM root and intermediate CA certificates including concatenat   Uploaded CA Certificates   CN=mintobrunellaoutlookcom   (4EEBE1DAAE597AC58B32F597EE3C6C0E0A6F09840A649A030E7A33CFB4E61968)   Upn   subject   Select the search order for locating the user identifier within the certificate. upn: UserPrincipalNam   Yalidate UPN Format   Validate the format of the UserPrincipalName field   Request Timeout   0   Timeout in seconds to wait for a response. A value of zero will wait indefinitely.   Certificate Policies   Accented                                                                                                    | e configured                   |
| You can upload multiple DER and PEM root and intermediate CA certificates including concatenal         Uploaded CA Certificates       CN=mintobrunellaoutlookcom         (4BEBE1DAAE597AC58B32F597EE3C6C0E0A6F09840A649A030E7A33CFB4E61968)       *         Upin   subject       •         Order       Select the search order for locating the user identifier within the certificate. upn: UserPrincipalNam the Subject Alternative Name; subject: U         Validate UPN Format       •         Request Timeout       •         Image: Certificate Policies       •         Accented       •                                                                                                    |                                |
| Uploaded CA Certificate       CN=mintobrunellaoutlookcom         (4BEBE1DAAE597AC58B32F597EE3C6C0E0A6F09840A649A030E7A33CFB4E61968)       Implice         User Identifier Search       upilisubject       Implice         Order       Salect the search order for locating the user identifier within the certificate, upn: UserPrincipalNam the Subject Alternative Name; subject: UserPrincipalNam field         Validate UPN Format       Implice       Implice         Validate the format of the UserPrincipalName field       Implice       Implice         Request Timeout       Implice       Implice       Implice         Certificate Policies       Implice       Implice       Implice         Accented       Implice       Implice       Implice       Implice                                                                                                    | ted PEM file                   |
| (4BEBE1DAAE597AC58B32F597EE3C6C0E0A6F09840A649A030E7A33CFB4E61968)         User Identifier Search<br>Order         Upn   subject         Select the search order for locating the user identifier within the certificate. upn: UserPrincipalNan<br>the Subject Alternative Name; email: Email address from the Subject Alternative Name; subject: U<br>Validate UPN Format         Validate UPN Format         Image: Comparison of the UserPrincipalName field         Request Timeout         0         Timeout in seconds to wait for a response. A value of zero will wait indefinitely.         Certificate Policies<br>Accepted                                                                                                    |                                |
| User Identifier Search Order Upp   subject Order Select the search order for locating the user identifier within the certificate. upp: UserPrincipalNan the Subject Alternative Name; email: Email address from the Subject Alternative Name; subject: U Validate UPN Format Validate the format of the UserPrincipalName field Request Timeout 0 Timeout in seconds to wait for a response. A value of zero will wait indefinitely. Certificate Policies Accepted Cancel                                                                                                    | 1                              |
| Salect the search order for locating the user identifier within the certificate. upn: UserPrincipalNan<br>the Subject Alternative Name; email: Email address from the Subject Alternative Name; subject: U<br>Validate UPN Format<br>Validate the format of the UserPrincipalName field<br>Request Timeout<br>0<br>Timeout in seconds to wait for a response. A value of zero will wait indefinitely.<br>Certificate Policies<br>Accepted                                                                                                    |                                |
| Validate UPN Format Validate the format of the UserPrincipalName field Validate the format of the UserPrincipalName field  Request Timeout                                                                                                    | ne value fror<br>JID value fro |
| Validate the format of the UserPrincipalName field   Request Timeout                                                                                                    |                                |
| Request Timeout     0       Timeout in seconds to wait for a response. A value of zero will wait indefinitely.       Certificate Policies       Accepted                                                                                                    |                                |
| Certificate Policies Accepted Cancel                                                                                                    |                                |
| Certificate Policies                                                                                                    |                                |
| Accepted Cancel                                                                                                    |                                |
| Cancel                                                                                                    |                                |
|                                                                                                    | Save                           |
|                                                                                                    |                                |
|                                                                                                    |                                |
| Update Auth Adapter                                                                                                    |                                |
| Please click OK to confirm and upload file.                                                                                                    |                                |
|                                                                                                    |                                |

| ubband a lines f | Course Catalan a Lun                | No. 2 Annual Management                                                                                                    | Relas                                                                                                    |                                                                        |
|------------------|-------------------------------------|----------------------------------------------------------------------------------------------------|----------------------------------------------------------------------------------------------------|------------------------------------------------------------------------|
| ctories          | iders Password Recovery A           | sistant Authentication Me                                                                                                    | ethods Policies                                                                                                    |                                                                        |
|                  |                                     |                                                                                                    |                                                                                                    |                                                                        |
|                  | Identity Providers (3)              |                                                                                                    |                                                                                                    |                                                                        |
|                  | Identity Provider Name              | Auth Methods                                                                                                    | Directory                                                                                                    | Ne                                                                     |
|                  | System Identity Provider            | Password (Local<br>Directory)                                                                                                    | System Directory                                                                                                    | AL                                                                     |
|                  | Bult-In                             | Password (Local<br>Directory)<br>Certificate (Cloud<br>Deployment)<br>Mobile SSO (for IOS)<br>Password (cloud<br>deployment)<br>Device Compliance (with<br>AirWatch) | LiveFire Sync1                                                                                                    | AL                                                                     |
| Casek to MP Like | Identity Provider Name              | Bult-in                                                                                                    |                                                                                                    |                                                                        |
|                  | Users                               | Select which users can authenticate us<br>System Directory<br>VLVeFire Sync1                                                                                         | ing this IdP, Choose from the availabl                                                                                                    | e directories fror                                                     |
|                  | Network                             | Select which networks this IdP can be<br>before.                                                                                                    | accessed from. Choose from the avai                                                                                                    | lable network ra                                                       |
| Delete IdP       |                                     | ALL DANGES                                                                                                    |                                                                                                    |                                                                        |
|                  | Authentication Methods              | Select which authentication methods t                                                                                                    | he lot will use to authenticate users.                                                                                                    |                                                                        |
|                  |                                     | Device Compliance (with AirWatch                                                                                                    |                                                                                                    | nocatoon Metho                                                         |
|                  |                                     | Mobile SSO (for iOS)                                                                                                    | ······································                                                                                                    |                                                                        |
|                  |                                     | Password (Local Directory)                                                                                                    | ~                                                                                                    |                                                                        |
|                  |                                     | Certificate (Cloud Deployment)                                                                                                    | <ul> <li>Image: A start of the start of the start of</li></ul> |                                                                        |
|                  | Connector(s)                        | WS1-Connector1 (ws1-connecto<br>Add a Connector You car<br>connect<br>connector Importa<br>authent                                                                   | seuc-livetire.com X<br>swiect additional connectors for high<br>for activation code from the Add a Co<br>to, and then select the connector for<br>ext: For high availability, each connect<br>ication method configuration.                                                                                                    | availability (HA),<br>nnector page an<br>this IdP.<br>or must have the |
|                  | Connector Authentication<br>Methods | Authentication Methods<br>Password (cloud<br>deployment)                                                                                                    | Associate Authenticat                                                                                                    | ion Method                                                             |
|                  | KDC Certificate Export              | Download Certificate<br>Export the KDC server root certificate f                                                                                                    | for use in a Mobile Device Manageme                                                                                                    | nt profile.                                                            |
|                  |                                     | Save Cancel                                                                                                    |                                                                                                    |                                                                        |

#### 2.

- Configuring Workspace ONE Access Certificate (Cloud Deployment)
   Authentication....continued
  - 1. Navigate to **Policies** under **Identity & Access Management** then click on the **SSO** policy.
  - 2. Select Edit
  - 3. Next to **Configuration** select **+ADD POLICY RULE.**
  - 4. In the Add Policy Rule window add the following, next to : -
    - 'and user accessing content from' to Select Windows 10 from the drop down
    - then the user may authenticate using\* change to Certificate (Cloud Deployment)
    - "if the preceding method fails or is not applicable, then" change Select failback method... to Password (Cloud Deployment)
  - 5. Select **SAVE**
  - 6. Select +ADD POLICY RULE.
  - 7. In the Add Policy Rule window add the following, next to : -
    - 'and user accessing content from' select Web Browser from the drop down
    - then the user may authenticate using\* change to Certificate (Cloud Deployment)
    - "if the preceding method fails or is not applicable, then" change Select failback method... to Password (Cloud Deployment)
  - 8. Select **SAVE**,
  - 9. Next to **ALL RANGES for Windows 10** on the left select the **6 DOTS** and drag to the top
  - 10. Select **NEXT**, select **SAVE**.

| ectation Identity Providers Passward Re                                                                         | covery Andia                                       |  |  |  |  |  |
|----------------------------------------------------------------------------------------------------|----------------------------------------------------|--|--|--|--|--|
| ADD POLICY EDIT DEL                                                                                             | ETE EC                                             |  |  |  |  |  |
| PulsyName                                                                                                    |                                                    |  |  |  |  |  |
| O defect_access_petity_set                                                                                      |                                                    |  |  |  |  |  |
| • sso                                                                                                    | 2                                                  |  |  |  |  |  |
| : ALL K IUS                                                                                                    |                                                    |  |  |  |  |  |
| : ALL R Web Br                                                                                                  | <b>b</b>                                           |  |  |  |  |  |
| ADD POLICY RULE                                                                                                 |                                                    |  |  |  |  |  |
| company Edit Po                                                                                                 | icy Rule                                           |  |  |  |  |  |
| If a sale"x network range is "                                                                                  | ×085 0                                             |  |  |  |  |  |
| and user accessing contant from * Windo                                                                         |                                                    |  |  |  |  |  |
| and user belongs to group(c)                                                                                    | of droups                                          |  |  |  |  |  |
| Rule ap                                                                                                    | lies to all users if no group(i) selected.         |  |  |  |  |  |
| Then perform this action Autoer                                                                                 | can unip                                           |  |  |  |  |  |
| then the user may authenticate using * Centre                                                                   | de (Claud Deployment) - © ®                        |  |  |  |  |  |
| If the preceding method fails or is not                                                                         | e soue deployment                                  |  |  |  |  |  |
| applicable, then                                                                                                |                                                    |  |  |  |  |  |
| 6 a                                                                                                    | D FALLRECK MITHOD                                  |  |  |  |  |  |
|                                                                                                    |                                                    |  |  |  |  |  |
| Network Range Devi                                                                                              | e Type                                             |  |  |  |  |  |
| ALL DANCES                                                                                                    | new 10                                             |  |  |  |  |  |
|                                                                                                    |                                                    |  |  |  |  |  |
| T ALL NAVOES AND                                                                                                | <i>na</i>                                          |  |  |  |  |  |
| ALL RANGES IOS                                                                                                  |                                                    |  |  |  |  |  |
| ADD POLICY RULE                                                                                                 |                                                    |  |  |  |  |  |
|                                                                                                    |                                                    |  |  |  |  |  |
| JOATTON .                                                                                                    | Add Policy Rule                                    |  |  |  |  |  |
| If a user's network range is                                                                                    | * ALIONOIS                                         |  |  |  |  |  |
| and user accessing content from                                                                                 | We have . 0                                        |  |  |  |  |  |
| and user belongs to group                                                                                       | 0 Q.Select Orean. D                                |  |  |  |  |  |
|                                                                                                    | Rule applies to all users if no group(c) selected. |  |  |  |  |  |
| Then perform this acti                                                                                          | * Autorologicality 0                               |  |  |  |  |  |
| then the user may authenticate using                                                                            | Centificate (Dead Dealeyment)                      |  |  |  |  |  |
| Fite preceding method fails or is not applicable, then     Password (cloud deployment)     D                    |                                                    |  |  |  |  |  |
|                                                                                                    | R ADD FALLBACK MITHOD                              |  |  |  |  |  |
|                                                                                                    |                                                    |  |  |  |  |  |
| opproximiting to the second second second second second second second second second second second second second | CANCE, SHE                                         |  |  |  |  |  |
|                                                                                                    |                                                    |  |  |  |  |  |
| Network Range Device Typ                                                                                        | Authentication Re-authentic                        |  |  |  |  |  |
| Windows 10                                                                                                    | Certificate (Cloud Depl. B Hour(s)                 |  |  |  |  |  |
| ALL RANGES Android                                                                                              | Mobile SSO (for Androi 8 Hour(s)                   |  |  |  |  |  |
| ALL RANGES IOS                                                                                                  | Hoble SSO (for IOS)+1 B Hour(s)                    |  |  |  |  |  |
| ALL RANGES Web Brows                                                                                            | r Certificate (Cloud Depl. 8 Hour(s)               |  |  |  |  |  |
|                                                                                                    |                                                    |  |  |  |  |  |

## Part 3: Windows 10 Single Sign On using Certificates

- Now that the administrative elements are in place we will now test the authentication flow from our Windows 10 VM.
  - 1. On the **ControlCenter2** VM on the desktop you will find the **Remote Desktop** folder. In this folder click double click on **w10client01.RDP**
  - 2. Inside the Windows 10 Virtual Machine **open Microsoft Edge** from the desktop and type **OFFICE.COM** in the address bar
  - 3. In the Office.com page select Sign In
  - 4. In the **Sign in** window, type your **email address**. eg user35crsj@sanjose35.euclivefire.com.
  - 5. Select Next
  - 6. Notice now that you are being re-directed to **cas.vidmpreview.com** in the URL field and you are prompted for a **Certificate.**
  - 7. Click **OK** on the pop-up for your certificate and notice your are straight into your WorkspaceOne bookmarks Tab.
  - 8. Now click on any one of your **Office365 deeplinks** and notice your are authenticated without further credentials. If you get prompted to "Stay Signed in?" simply click **No**.
  - 9. You are now authenticated to your O365 environment using a certificate based authentication method.

This completes this lab.

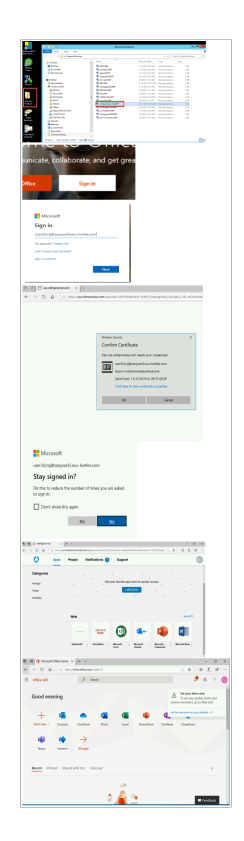